## How-To View Your MTSP Invoice - Aftermarket

798 Ryan Clauson Wed, Sep 22, 2021 wiTECH 2.0 Public Articles - Aftermarket 6455

- 1. Visit the Mopar Technical Service Portal (MTSP) website: https://mopartsp.com
- 2. Fill in your username and password, then click **Login** or press **ENTER** on your keyboard
- 3. On the left-hand side, select **Orders**, then select the order number you want to view the invoice and the invoice displays on the right side of the screen.

|           | NICAL<br>VICE PORTAL |                       | FCA        | l.       | <b>.</b>                                                  | 🌐 EN / US 🗸                    | - |
|-----------|----------------------|-----------------------|------------|----------|-----------------------------------------------------------|--------------------------------|---|
| •••       | ORDERS               | _                     |            |          |                                                           |                                |   |
| DASHBOARD | Orders               |                       |            |          | Order Number: 000000346                                   |                                | * |
| PURCHASE  | Filter               |                       |            |          | DATE ORDERED TOTAL<br>9/20/21 \$1,600.00                  | STATUS<br>Complete             |   |
| ORDERS    | ORDER #              | DATE ORDERED          | TOTAL      | STATUS   | Tracking Information<br>No Tracking Information Available |                                |   |
| ACCOUNT   | 000000346            | 9/20/21               | \$1,600.00 | COMPLETE | Order Summary                                             |                                |   |
|           |                      | tomo por pogo: 10     | 1 1 of 1   |          | 1 Year wiTECH 2 Subscription                              | \$1,600.00 / each x 1          |   |
| SUPPORT   |                      | iterns per page. IU 👻 | 1 - 1 01 1 |          | Subtotal                                                  | \$1,600.00                     |   |
|           |                      |                       |            |          | Discount                                                  | \$0.00                         |   |
|           |                      |                       |            |          | Shipping Cost                                             | \$0.00                         |   |
|           |                      |                       |            |          | Тах                                                       | \$0.00                         |   |
|           |                      |                       |            |          | Total Billed To Visa ending **** 4242                     | \$1,600.00                     |   |
|           |                      |                       |            |          | Return to the <u>Dashboard</u> to manage your devi        | ces, subscriptions, and users. | l |
|           |                      |                       |            |          |                                                           |                                | L |
|           |                      |                       |            |          |                                                           |                                | L |
|           |                      |                       |            |          |                                                           |                                | L |
|           |                      |                       |            |          |                                                           |                                | L |
|           |                      |                       |            |          |                                                           |                                |   |
|           |                      |                       |            |          |                                                           |                                |   |

•••

4. The invoice can be printed or saved to PDF using the web browsers Print feature.

Online URL: https://kb.fcawitech.com/article/how-to-view-your-mtsp-invoice-aftermarket-798.html